# **П** Мобильное приложение Faberlic. Руководство по использованию. Для устройств Apple.

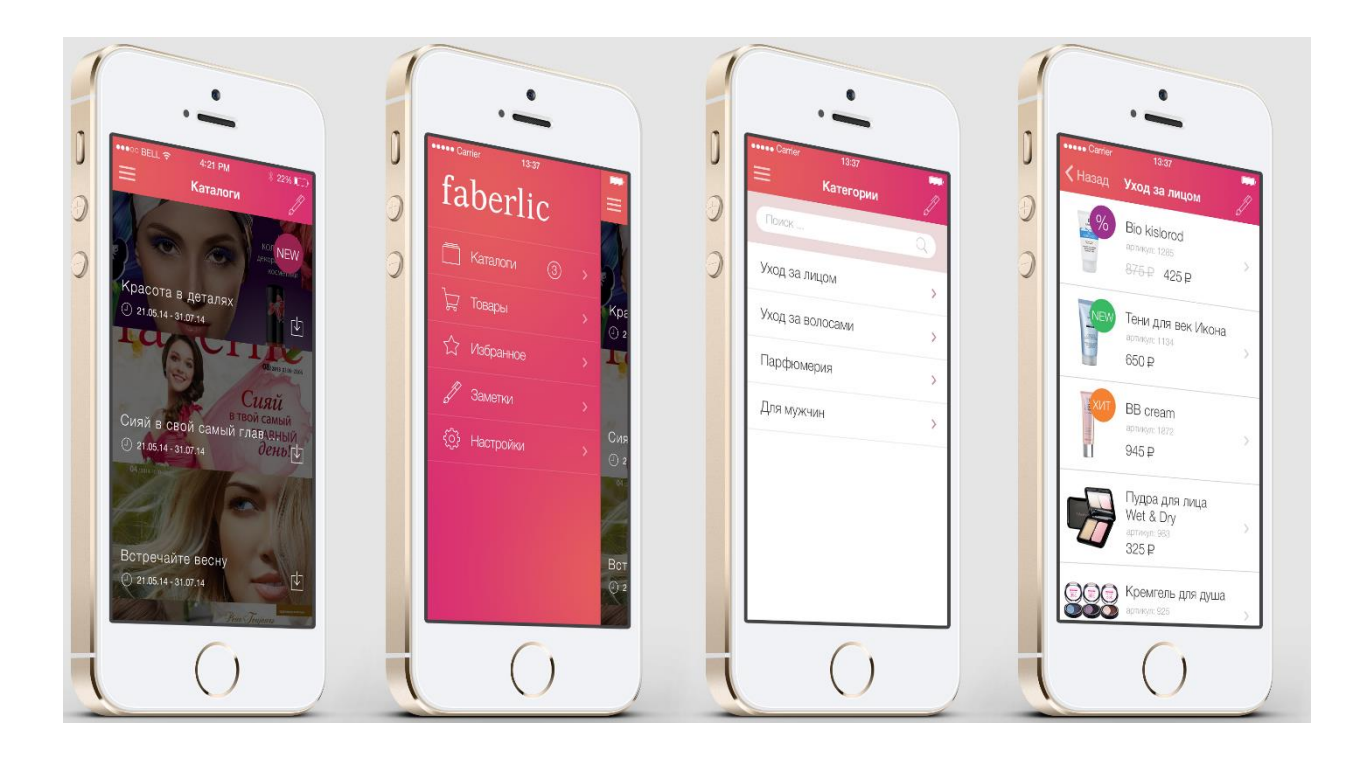

# Оглавление

| Введение          | 2 |
|-------------------|---|
| Начальный экран   | 3 |
| Вход              | 3 |
| Мой консультант   | 3 |
| Главное меню      | 4 |
| Каталог           | 5 |
| Список товаров    | 6 |
| Карточка товара   | 6 |
| Корзина           | 6 |
| Оформление заказа | 7 |
| Избранное         | 7 |
| Заметки           | 8 |
| Настройки         | 8 |
| Обратная связь    | 8 |

#### Введение

Дорогие друзья! Представляем Вашему вниманию совершенно новое и долгожданное приложение Faberlic! Заказывать продукцию стало ещё проще!

- Актуальный каталог Faberlic всегда в вашем смартфоне: знакомьтесь с акциями и новинками Компании.
- Находите продукцию легко: отображения списка товаров по категориям и поиск.
- Исчерпывающая информация о нужном продукте в полноценной карточке товара.
- Возможность выбора ближайшего консультанта Компании прямо на карте.
- Оформление заказов и отправка консультантам Компании в любое время.
- Быстрое добавление товара по артикулу в корзине.
- Раздел «Избранное»: любимые продукты всегда под рукой.
- «Заметки»: сохраняйте нужную информацию, чтобы ничего не забыть.

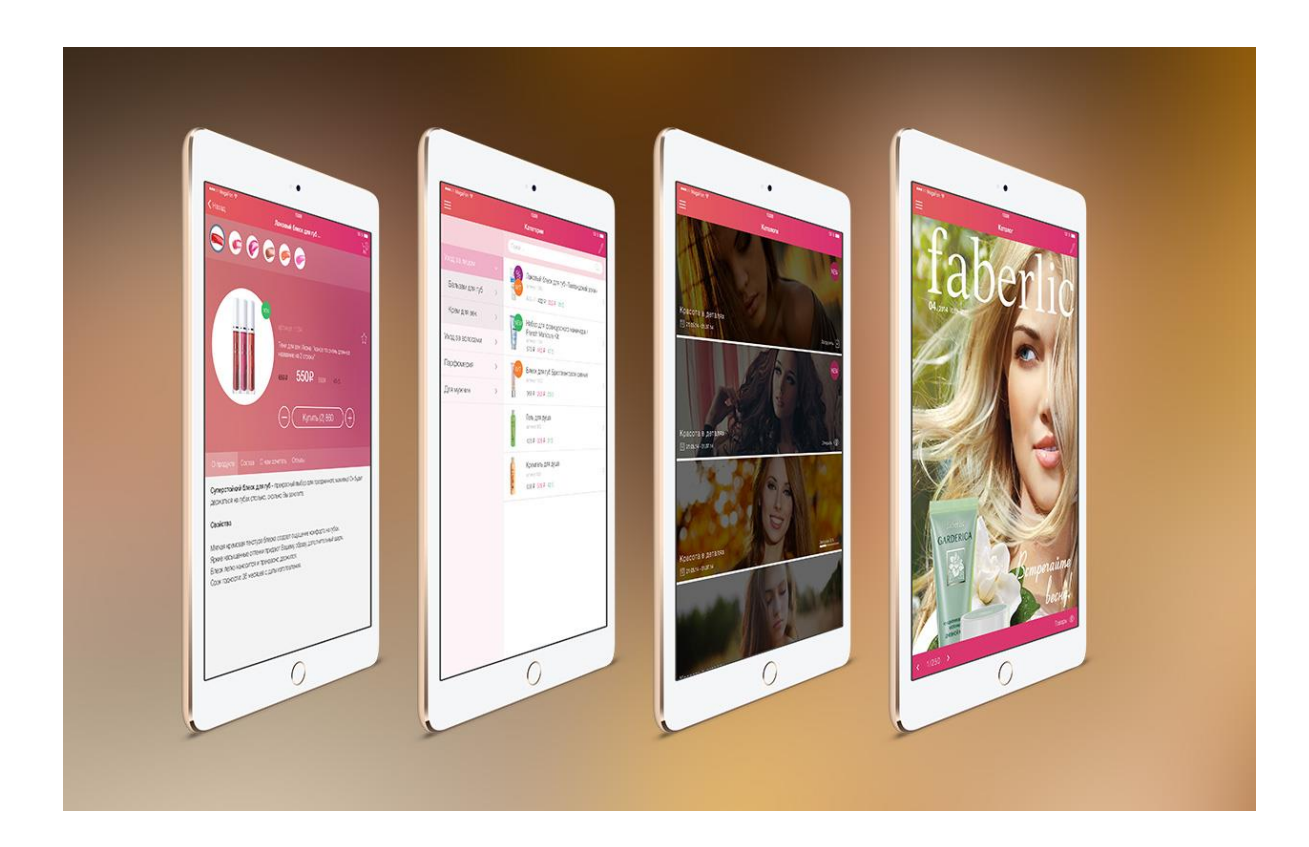

Приложение работает как на телефонах, так и на планшетах.

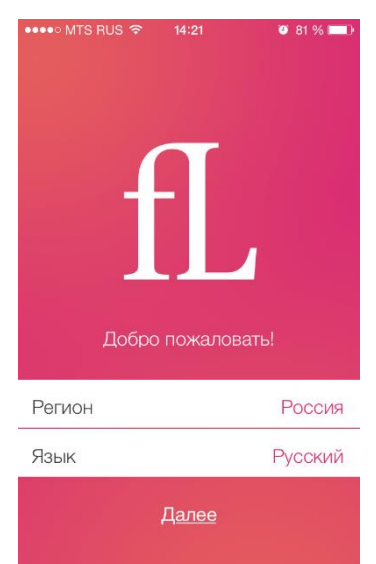

# Начальный экран

При первом входе в приложение, Вам предлагается выбрать Регион и Язык. Согласно выбранному региону будут показываться каталоги, товары и цены. Со временем в приложение будут добавляться переводы на разные языки.

Регион и язык в любое время можно изменить в меню «Настройки».

| <br>MTS RUS 🗢 12:40 7 0 51 % 🔳 |
|--------------------------------|
| Вход                           |
|                                |
|                                |
|                                |
|                                |
|                                |
|                                |
| Вход для консультанта          |
|                                |
| Номер                          |
| Пароль                         |
|                                |
| Вход                           |
|                                |
| Я не консультант               |

#### Вход

Вход в приложение могут выполнять только консультанты Компании. На экране входа нажмите «Я не консультант», чтобы продолжить.

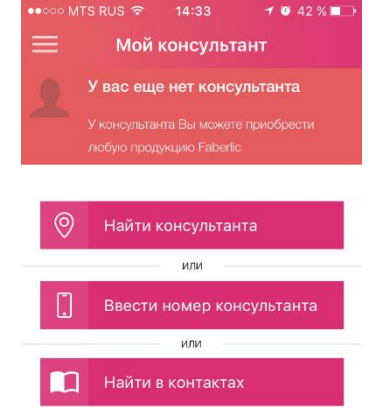

## Мой консультант

В этом разделе настраивается Ваш личный консультант. Все заказы, оформленные в приложении, будут отправлять этому консультанту.

Существует несколько способов поиска консультанта: на карте, в Ваших контактах или поиск по номеру.

В первом случае вам покажется список ближайших консультантов. При желании Вы можете переключиться на карту.

Если рядом с Вами не оказалось консультанта – не расстраивайтесь, возможно, он появится позже. Вы можете не выбирать консультанта, в таком случае система автоматически подберет ближайшего.

Не все консультанты Компании открывают свои контакты и местоположение, так что ближайший консультант может быть не отображен на карте.

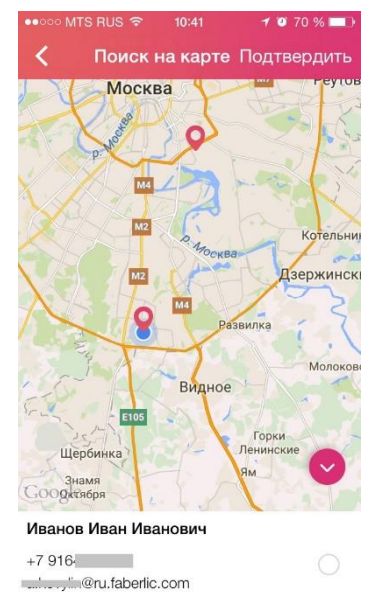

70095

На карте отображены консультанты, при нажатии открываются данные. Подтвердите Ваш выбор, и консультант добавится. Все заказы, оформленные в приложении, будут отправлять этому консультанту.

Приложение может сверить нашу базу данных телефонных номеров консультантов с контактами Вашего устройства. При наличии совпадений, Вы увидите кто из ваших контактов уже является консультантом.

| •০০০০ MTS RUS 🗢 14:47                          | 1 🤨 38 % 🔳 |
|------------------------------------------------|------------|
| <b>Личный кабинет</b><br>Вход для консультанта | , ≡        |
| 🖉 Мой консультант                              | >          |
| 🔲 Контакты                                     | >          |
| 🔲 Каталог                                      | >          |
| 🛈 Товары                                       | >          |
| 炭 Корзина                                      | >          |
| 🗘 Избранное                                    | >          |
| 🖉 Заметки                                      | >          |
| <ul><li>Настройки</li></ul>                    | >          |
|                                                |            |

#### Главное меню

С помощью главного меню осуществляется навигация в приложении. Оно содержит список основных разделов приложения:

- Личный кабинет
- Мой консультант
  - Контакты
- ≻ Каталог

 $\triangleright$ 

 $\triangleright$ 

 $\triangleright$ 

 $\triangleright$ 

 $\triangleright$ 

 $\triangleright$ 

- Товары
- Корзина
- Избранное
- Заметки
- Настройки

Главное меню можно открыть на любом экране приложения свайпом слева направо, начиная с крайней левой части экрана. Либо нажав на

кнопку 📃 в левом верхнем углу. Используйте обратный жест,

чтобы скрыть меню.

Свайп - это специальный жест, когда вы кладете палец на экран, а затем ведете его в каком-либо направлении, не отрывая от экрана.

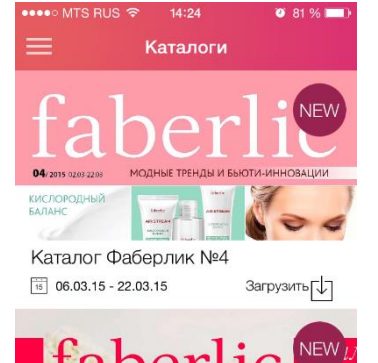

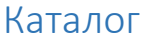

В разделе показываются актуальные каталоги для выбранного региона.

Для просмотра каталог предварительно загружается в память устройства. Желательно хорошее подключение к сети Интернет при закачке, в противном случае это может занять долгое время. На время загрузки также влияют характеристики устройства.

Загруженные каталоги автоматически удаляются из памяти устройства после конца публикации каталога.

Нажмите на каталог, чтобы начать процесс загрузки.

Статус индикатора поможет понять ход процесса загрузки:

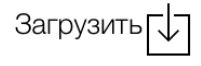

Детская Одежда №1 2015

16 06.03.15 - 31.12.15

Каталог еще не загружен

Загрузка 8%

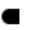

Идет загрузка

Загрузить

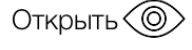

Загрузка и распаковка завершена, нажмите на каталог для просмотра

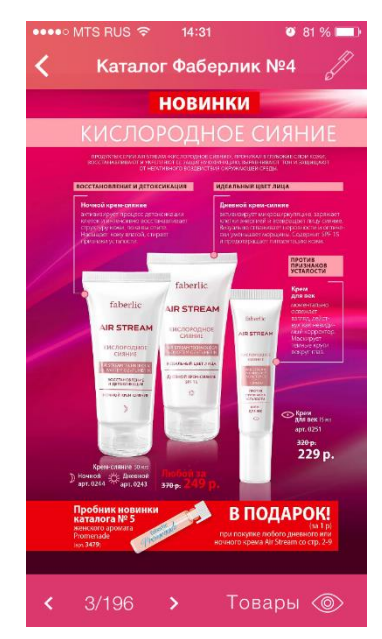

Листание каталога осуществляется свайпом вправо и влево.

При нажатии на экран, появляются и скрывается верхняя и нижняя панель просмотра каталога. На ней размещены дополнительные функции.

Вы можете добавлять заметку к странице каталога. Нажмите на

кнопку *и*тобы добавить заметку к странице каталога. Подробнее в разделе «<u>Заметки</u>»

Нажав на иконку «Глаз» , Вы перейдете в список товаров на этой странице каталога. Из списка товаров можно попасть в карточку выбранного товара. Используйте кнопку назад, чтобы вернуться к просмотру каталога.

| ●●●● MTS RUS 중 14:32   | 🤨 81 % 💷 |
|------------------------|----------|
| Категории              | ڪر       |
| ٩                      |          |
| Уход за лицом          | >        |
| Уход за телом, гигиена | >        |
| Уход за волосами       | >        |
| Парфюмерия             | >        |
| Декоративная косметика | >        |
| Для мужчин             | >        |
| Для детей              | >        |
| Аксессуары             | >        |
|                        |          |

## Список товаров

Товары распределены на категории с двойным уровнем вложенности. Выбирая необходимую категорию, показываются подкатегории второго уровня. После выбора подкатегории, происходит переход на список товаров. При выборе необходимого товара, вы попадаете в его карточку. Подробнее в разделе «<u>Карточка</u> <u>товара</u>»

Находясь в любой категории, а также в списке товаров категории, Вы можете воспользоваться функцией «Поиск». Нажмите на кнопку «Лупа» и введите нужный текст. Подтвердите выбор и через некоторое время приложение отберет подходящие товары.

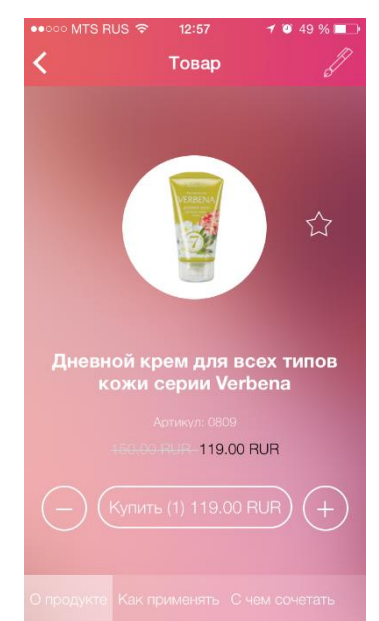

#### Карточка товара

Карточка товара содержит в себе всю необходимую информацию о товаре.

Вы можете переключаться по вкладкам «О продукте», «Как применять» и т.д., чтобы посмотреть необходимую информацию.

Кнопкой «Купить», Вы добавляете товар в корзину. Если необходимо быстро изменить количество добавляемого товара воспользуйтесь кнопками + и -. Отредактировать товары и их количество можно также в разделе <u>Корзина</u>.

Нажав на «Карандаш» можно добавить заметку к товару. Подробнее в разделе «<u>Заметки</u>»

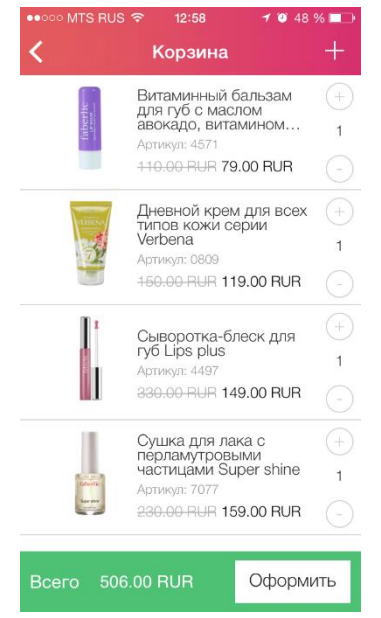

## Корзина

Корзина содержит список выбранных ранее товаров. На этом экране можно добавлять товар по артикулу, нажав на «+».

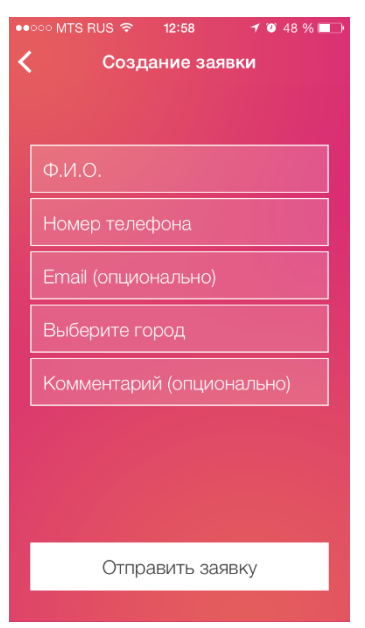

#### Оформление заказа

Если вы не выбрали консультанта, или не нашли консультанта поблизости на карте, заявка на заказ распределится автоматически, о чем Вас предупредит сообщение.

Нажмите «Да» чтобы перейти к выбору консультанта.

Нажмите «Нет» и заявка распределится автоматически.

Не все консультанты Компании открывают свои контакты и местоположение, так что ближайший консультант может быть не отображен на карте.

Заполняйте поля и отправляйте заявку. После первого заполнения, информация сохранится и Вам больше не потребуется ее вводить при

оформлении последующих заказов.

Консультант свяжется с Вами, как только увидит заказ у себя в личном кабинете.

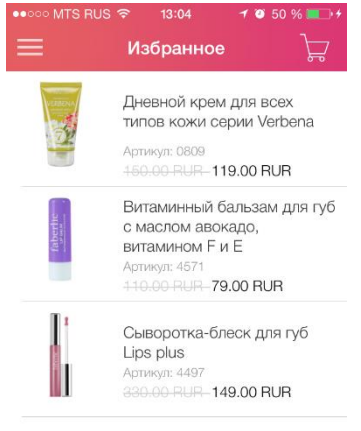

#### Избранное

Этот раздел содержит товары, которые ранее были отмечены звездочкой в приложении.

Из этого раздела Вы можете быстро попасть в карточку нужного заказа.

Чтобы удалить товар из избранного, зайдите в его карточку и нажмите на «Звездочку»

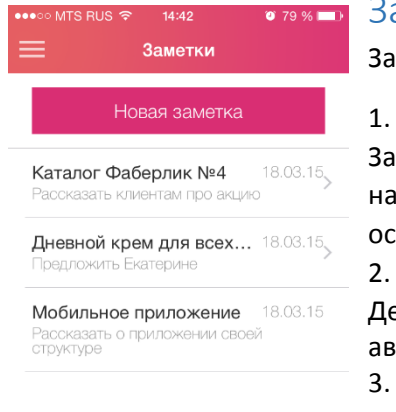

#### Заметки

Заметки бывают трех типом.

. Заметка по каталогу.

Заметка добавляется при просмотре каталога. При последующем нажатии на эту заметку, вам сразу откроется страница, на который оставлена заметка.

. Заметка по товару

Делается в карточке товара. Привязывается к товару. Вы будете автоматически переходить в карточку соответствующего товара. 3. Текстовая заметка

Может содержать любую необходимую Вам информация. Создается в разделе «Заметки».

Удаление заметки делается свайпом справа на лево.

| ••• | • MTS RUS ᅙ  | 14:35       | 🥶 80 % 🗖   | -D- |
|-----|--------------|-------------|------------|-----|
| =   | Е н          | астройки    |            |     |
| Ρ   | егион        |             | Россия     | >   |
| Я   | ЗЫК          |             | Русский    | >   |
|     |              |             |            |     |
| 3   | агружать кат | алоги по 3G | $\bigcirc$ |     |
| Ρ   | ush-уведомле | ения        |            | )   |
| С   | бновления    |             |            | )   |
|     |              |             |            |     |
| Π   | омощь        |             |            | >   |
| Л   | ицензионное  | соглашение  | 9          | >   |
| С   | братная связ | ЗБ          |            | >   |
|     |              |             |            |     |

## Настройки

Этот раздел содержит в себе системные настройки приложения, а также информационные материалы для пользователей.

Вы можете изменять Регион и Язык по своему усмотрению, включать/отключать загрузку каталогов через 3G и push – уведомления о новых каталогах.

Помощь, Лицензионное соглашение и Обратная связь содержат соответствующие материалы.

#### Обратная связь

Если у вас возникли проблемы в работе приложения, есть замечания или предложения, обязательно напишите нам по адресу <u>mobile@ru.faberlic.com</u>.

Версия документа: 2.0.

Дата изменения: 28.03.2016 г.